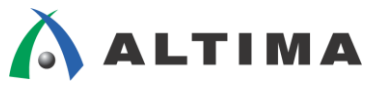

# SoC デバイス HPS 側 SDRAM の ModelSim シミュレーション方法

ver.14

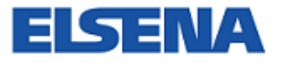

2014年8月 Rev.1

ELSENA,Inc.

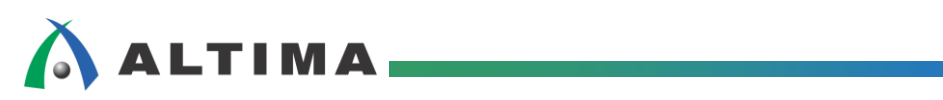

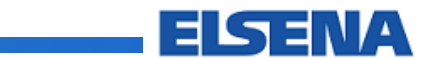

## SoC デバイス HPS 側 SDRAM の ModelSim シミュレーション方法

## <u>目次</u>

| 1. はじめに                                 | 3  |
|-----------------------------------------|----|
| 2. シミュレーション手順                           | 3  |
| 2-1. Qsys でのハードウェア作成とテストベンチ生成           | 3  |
| 2-2. シミュレーションに必要なファイルの作成                | 5  |
| 2-3. ModelSim-Altera の起動からシミュレーションの実行まで | 6  |
| 3. 詳細                                   | 8  |
| 3-1. test_program.sv                    |    |
| 3-2. top.sv                             |    |
| 3-3. load_sim.tcl                       | 9  |
| 改版履歴                                    | 10 |

### 1. <u>はじめに</u>

この資料は、アルテラ社 SoC デバイスの Hard Processor System (以降、HPS と略) 側に実装されている HPS Hard Memory Controller を ModelSim を使用してシミュレーションする方法について記載します。この資料で は、Quartus<sup>®</sup> II 14.0、ModelSim-Altera 10.1e を使用して説明しています。ここでは、ModelSim-Altera を使用し ていますが、ModelSim-PE、ModelSim-SE でも同様にシミュレーションが可能です。

### 2. シミュレーション手順

#### 2-1. Qsys でのハードウェア作成とテストベンチ生成

 ここでは、簡単な構成のシステムを想定します。HPS\_SDRAM\_Simulation という名前(任意)でシステムを Qsys にて生成します。下図のように Qsys 上でクロック/リセット、HPS、Avalon-MM Traffic Generator をイ ンスタンスし、それぞれを適切に接続します。

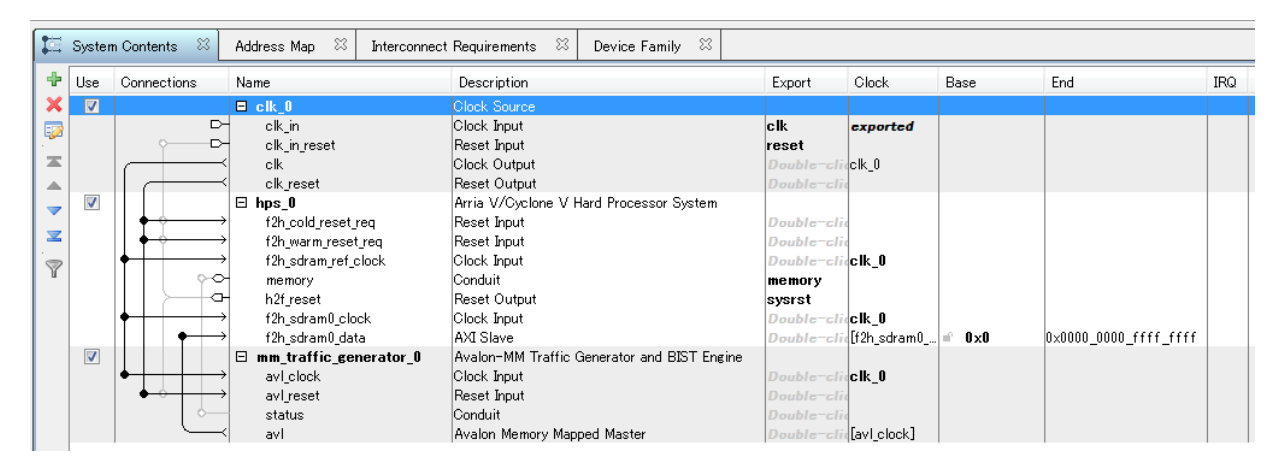

 HPS の設定については、下図のように、f2h\_sdram0 を AXI-3、バス幅 128 ビットで設定します。 Avalon-MM も選択可能ですが、ここでは、あえて AXI-3 を選択しています。

| 💐 Parameters 🛛                |                              |               |           |        |
|-------------------------------|------------------------------|---------------|-----------|--------|
| HPS_SDRAM_Simulatio           | n > hps_0                    |               |           |        |
| Arria V/Cyclone<br>altera_hps | e V Hard Proces              | ssor Syster   | m         |        |
| ▼ AXI Bridges                 |                              |               |           |        |
| FPGA-to-HPS inter             | face width:                  | Unus 👻        |           |        |
| HPS-to-FPGA inter             | HPS-to-FPGA interface width: |               |           |        |
| Lightweight HPS-to            | -FPGA interface width        | unus 👻        |           |        |
| * FPGA-to-HPS S               | SDRAM Interface              |               |           |        |
| Click the '+' and '-'         | buttons to add and rer       | nove FPGA-to- | HPS SDRAM | ports. |
| Namo                          | Туре                         |               | Width     |        |
| f2h_sdram0                    | AXI-3                        |               | 128       | []     |
|                               |                              |               |           |        |
|                               |                              |               |           |        |
|                               |                              |               |           |        |
|                               |                              |               |           |        |
| + -                           |                              |               |           |        |

## 🔥 ALTIMA

③ Avalon-MM Traffic Generator は、外部メモリなどのアクセス・テスト用に汎用的に使用できるテスト・パターン生成 & チェック機能を実現するモジュールとなります。今回は、下図のようにバス幅を 128 ビット、テスト・パターンの繰り返しを 1 回と設定しました。なお、このモジュールは、Avalon-MM となっているのに対して、HPS の f2h\_sdram0\_data は、AXI Slave となっています。Qsys では、Avalon-MM ⇔ AXI の変換は、自動的に行ってくれるので、Avalon-MM Traffic Generator からの信号は、Qsys 内で AXI-3 に変換されf2h\_sdram インタフェースに接続されます。

| 1 - |                                                                |          |                                                                                |    |
|-----|----------------------------------------------------------------|----------|--------------------------------------------------------------------------------|----|
|     | 🔄 Parameters 🛛                                                 | 4        | Parameters 🛱                                                                   |    |
|     | HPS_SDRAM_Simulation > mm_traffic_generator_0                  | H        | PS_SDRAM_Simulation > mm_traffic_generator_0                                   |    |
|     | Avalon-MM Traffic Generator and BIST Engine                    | A<br>alt | valon-MM Traffic Generator and BIST Engine<br>tera_avalon_mm_traffic_generator |    |
|     |                                                                | I        | interface Settings Traffic Settings                                            |    |
|     | Interface Settings Traffic Settings                            |          | Traffic Generation Settings                                                    |    |
|     |                                                                |          | Number of loops through patterns (0 for infinite):                             | 1  |
|     | Avalon-MM Settings                                             |          | Timeout counter width:                                                         | 32 |
|     |                                                                |          | Enable Random byteenable                                                       |    |
|     | Actual Avalon Data Width: 128                                  |          | Enable data comparison                                                         |    |
|     | Avalon Symbol Width: 8                                         |          | Maximum slave read latency.                                                    | 20 |
|     | 🔲 Generate power-of-2 data bus widths for Qsys or SOPC Builder |          | Enable Unix ID                                                                 |    |
|     | Generate SOPC Builder compatible resets                        |          | Unix ID:                                                                       |    |
|     | Avalon Address Width: 20                                       | l F      | Traffic Pattern Settings                                                       |    |
|     | Octual Quales Oddrace Wodth:                                   |          | Single read/write sequential addressing count:                                 | 32 |
|     | 33                                                             |          | Single read/write random addressing count:                                     | 32 |
|     | 📝 Generate per byte address                                    |          | Single read/write interleaved sequential/random addressing count:              | 32 |
|     | Generate Avalon-MM begin burst transfer signal                 |          | Block read/write size:                                                         | 8  |
|     | Maximum Avalon-MM burst length:                                |          | Block read/write sequential addressing count:                                  | 8  |
|     |                                                                |          | Block read/write random addressing count:                                      | 8  |
|     | Generate 2 Avalon interfaces                                   |          | Block read/write interleaved sequential/random addressing count:               | 8  |
|     | 🔲 Generate Avalon-MM byte-enable signal                        |          | Template stage count:                                                          | 4  |
|     | Generate the per-bit pass/fail signals in the status inteface  |          | Random addressing percent                                                      | 50 |
|     |                                                                |          |                                                                                |    |

④ Generate メニュー ⇒ Generate Testbench System... を実行し、シミュレーションに必要なテストベンチ・ファ イルー式を生成します。Generate 画面が起動するので、デフォルト設定のまま、Generate ボタンをクリックし ます。ここでは、言語を Verilog としていますが、VHDL を選択することも可能です。Generate が完了した ら Close ボタンをクリックします。

| 👃 Generation                                                           |                                                                                                    | ×   |
|------------------------------------------------------------------------|----------------------------------------------------------------------------------------------------|-----|
|                                                                        |                                                                                                    |     |
| Testbench System                                                       |                                                                                                    |     |
| The testbench system is a new Qs<br>Once generated, the bus functional | xs system that instantiates the original system, adding bus functional models to drive the top-level interfaces.<br>models can interact with the system in the simulator.                                                                                                    |     |
| Create testbench Qsys system:                                          | Standard, BFMs for standard Qsys interfac 👻                                                                                                    |     |
| Create testbench simulation model:                                     | Veril 👻                                                                                                    |     |
| 🔲 Allow mixed-language simulation                                      | n in in its second second seco |     |
| Enable this if your simulator suppor                                   | ts mixed-language simulation.                                                                                                    |     |
| * Output Directory                                                     |                                                                                                    |     |
| Path:                                                                  | C:/HPS_SDRAM_Simulation/HPS_SDRAM_Simulation                                                                                                    |     |
| Testbench:                                                             | C:/HPS_SDRAM_Simulation/HPS_SDRAM_Simulation/testbench/                                                                                                    |     |
|                                                                        |                                                                                                    |     |
|                                                                        |                                                                                                    |     |
|                                                                        |                                                                                                    |     |
|                                                                        |                                                                                                    |     |
|                                                                        |                                                                                                    |     |
|                                                                        |                                                                                                    |     |
|                                                                        |                                                                                                    |     |
|                                                                        |                                                                                                    |     |
|                                                                        |                                                                                                    |     |
|                                                                        |                                                                                                    |     |
|                                                                        |                                                                                                    |     |
|                                                                        |                                                                                                    |     |
|                                                                        |                                                                                                    |     |
| L                                                                      | Generate                                                                                                    |     |
|                                                                        | Can Can                                                                                                    | 081 |

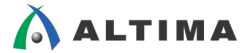

⑤ テストベンチの生成が完了すると、testbench フォルダの中には、下図のようなフォルダ/ファイルー式が生成されます。aldec、cadence、mentor、synopsys とあるフォルダは、各種シミュレーション用ツールを提供しているベンダごとのシミュレーション実行用スクリプト・ファイルが格納されています。本例では、Mentor Graphics社の ModelSim を使用するので、mentor フォルダ内の msim\_setup.tcl スクリプトを使用します。 HPS\_SDRAM\_Simulation\_tb フォルダ内には、テストベンチ・ファイルとシミュレーションに必要なライブラリ・ファイルー式が格納されています。

| COO VIE KAN       | _Sin | nulation $ ightarrow$ HPS_SDRAM_Simulation $ ightarrow$ testbench $ ightarrow$ |          | ▼ 49 testbenchの検索     | ٩                |
|-------------------|------|--------------------------------------------------------------------------------|----------|-----------------------|------------------|
| 整理 ▼ ライブラリに追加     | •    | 共有 🔻 書き込む 新しいフォルダー                                                             |          |                       | ·= • 🔟 🔞         |
| ☆ お気に入り           | -    | 名前                                                                             | サイズ      | 種類                    | 更新日時             |
| 🚺 ダウンロード          |      | 🌗 aldec                                                                        |          | ファイル フォルダー            | 2014/08/07 13:58 |
| 📃 デスクトップ          |      | 🐌 cadence                                                                      |          | ファイル フォルダー            | 2014/08/07 13:58 |
| 1911 最近表示した場所     |      | HPS_SDRAM_Simulation_tb                                                        |          | ファイル フォルダー            | 2014/08/07 13:58 |
|                   |      | 퉬 mentor                                                                       |          | ファイル フォルダー            | 2014/08/07 13:58 |
| <u>™ = / ブ= u</u> | =    | 퉬 synopsys                                                                     |          | ファイル フォルダー            | 2014/08/07 13:58 |
|                   |      | HPS_SDRAM_Simulation.html                                                      | 1,007 KB | Firefox HTML Document | 2014/08/07 17:58 |
|                   |      | HPS_SDRAM_Simulation_tb.html                                                   | 1,037 KB | Firefox HTML Document | 2014/08/07 17:58 |
| 📔 ピクチャ            |      | HPS_SDRAM_Simulation.ipx                                                       | 1 KB     | IPX ファイル              | 2014/08/07 13:57 |
| 📔 ビデオ             |      | HPS_SDRAM_Simulation_tb.qsys                                                   | 5 KB     | QSYS ファイル             | 2014/08/07 17:58 |
| 👌 ミュージック          |      | HPS_SDRAM_Simulation_generation.rpt                                            | 27 KB    | RPT ファイル              | 2014/08/07 17:58 |
|                   |      | HPS_SDRAM_Simulation_generation_previous.rpt                                   | 27 KB    | RPT ファイル              | 2014/08/07 17:57 |
| 🖳 コンピューター         |      |                                                                                |          |                       |                  |
| 🚢 ローカル ディスク (C:)  | Ŧ    |                                                                                |          |                       |                  |
| 11 個の項目           |      |                                                                                |          |                       |                  |

2-2. シミュレーションに必要なファイルの作成

これまでで、Qsys で自動生成できるファイルの準備ができましたが、ユーザが独自に手動で作成するファイル が必要となります。ここでは、各種ファイルの説明を簡単に行います。詳細については、後の章で後述します。なお、 ここで出てくるフォルダ名、ファイル名はすべてユーザが任意に指定可能で、以下は、一例となります。

1 test\_program.sv

SystemVerilog で記載したテスト・プログラムです。HPS に対するリセットを制御して、SDRAM インタフェースを有効にしています。

(2) top.sv

test\_program.sv と Qsys が自動生成したテストベンチ・ファイル HPS\_SDRAM\_Simulation\_tb.v をインスタ ンスしたテストベンチのトップファイルとなります。

③ load\_sim.tcl

ModelSim の実行用スクリプト・ファイルです。各種環境変数の設定や Qsys が自動生成した Mentor Graphics 社用スクリプト・ファイル msim\_setup.tcl の呼び出し、シミュレーションの実行を行います。

本例では、これらのファイルを user\_test\_program というフォルダに格納し、ここを ModelSim 実行用のカレント・フォルダに設定します。

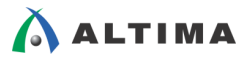

- 2-3. ModelSim-Altera の起動からシミュレーションの実行まで
  - ① ModelSim-Altera を起動し、File メニュー ⇒ Change Directory... を実行し、user\_test\_program フォルダに 移動します。

| ModelSim ALTERA 10.1e - Cust      | tom Altera Version                   |                                                                               |            |
|-----------------------------------|--------------------------------------|-------------------------------------------------------------------------------|------------|
| <u>File Edit View Compile Sim</u> | nulate A <u>d</u> d L <u>i</u> brary | T <u>o</u> ols Layo <u>u</u> t Boo <u>k</u> marks <u>W</u> indow <u>H</u> elp |            |
| E • 🗃 🖬 🤹 🍪   🐰 🛍 📽               | 8 🖄 🗋   🔕 - 🛤 🖁                      | ⊑ 兩 ] ◈ 緇 곑 ◙ ७ ] ┆┆ ◈ ┆│ і ☆ ⋧ ⋨                                             |            |
| Layout NoDesign                   | ColumnLayout All                     | Columns 💌 🚽 🦓 - 🖓 🛃 - 🥵                                                       |            |
| Library                           |                                      |                                                                               | + a ×      |
| ▼ Name                            | Туре                                 | Path                                                                          | · ·        |
|                                   | Library                              | \$MODEL_TECH//altera/vhdl/220model                                            |            |
| + 220model_ver                    | Library                              | \$MODEL_TECH//altera/verilog/220model                                         |            |
| +-                                | Library                              | \$MODEL_TECH//altera/vhdl/altera                                              |            |
| +-/ altera_Insim                  | Library                              | \$MODEL_TECH//altera/vhdl/altera_Insim                                        |            |
| ⊕→ altera_Insim_ver               | Library                              | \$MODEL_TECH//altera/verilog/altera_Insim                                     |            |
|                                   | Library                              | \$MODEL_TECH//altera/vhdl/altera_mf                                           |            |
|                                   | Library                              | \$MODEL_TECH//altera/verilog/altera_mf                                        |            |
|                                   | Library                              | \$MODEL_TECH//altera/verilog/altera                                           |            |
|                                   | Library                              | \$MODEL_TECH//altera/vhdl/arriaii                                             |            |
| ⊕-, arriaii_hssi                  | Library                              | \$MODEL_TECH//altera/vhdl/arriaii_hssi                                        |            |
| ⊕→ arriaii_hssi_ver               | Library                              | \$MODEL_TECH//altera/verilog/arriaii_hssi                                     |            |
|                                   | Library                              | \$MODEL_TECH//altera/vhdl/arriaii_pcie_hip                                    |            |
|                                   | Library                              | \$MODEL_TECH//altera/verilog/arriaii_pcie_hip                                 |            |
| ·                                 | Library                              | \$MODEL_TECH//altera/verilog/arriaii                                          |            |
|                                   | Library                              | \$MODEL_TECH//altera/vhdl/arriaiigz                                           |            |
|                                   | Library                              | MODEL TECH/ /altera/vhdl/arriaiinz hssi                                       | <b>_</b> _ |
| A Transcript                      |                                      |                                                                               |            |
| # Reading C:/altera/14.0/mod      | delsim ae/tcl/vsim                   | (pref.tcl                                                                     | A          |
| cd C:/HPS_SDRAM_Simulation/u      | iser_test_program                    |                                                                               |            |
|                                   |                                      | -                                                                             |            |
| ModelSim>                         |                                      |                                                                               |            |
|                                   |                                      |                                                                               |            |
|                                   |                                      |                                                                               |            |
|                                   |                                      |                                                                               | *          |
| <no design="" loaded=""></no>     | \$MODEL_TECH//altera                 | /vhdl/220model                                                                |            |

② Tools メニュー ⇒ Tcl ⇒ Execute Macro... を実行し、起動したファイル選択画面にて load\_sim.tcl を選 択すると、シミュレーションに必要なライブラリの生成、テストベンチのコンパイル、vsim コマンドの実行まで を一括して行ってくれます。

| ModelSim ALTERA 10.1e                                                                                                    |                      |                 |                |          |                 | - • •          |
|----------------------------------------------------------------------------------------------------|----------------------|-----------------|----------------|----------|-----------------|----------------|
| Elle Edit View Compile Simulate Add Structure Tools Layout Bookmarks Window Help                                                                                                    |                      |                 |                |          |                 |                |
| B•☞ ■ ☆ @   2 № @ 2 @   0 • ₩ \$ ₩   90 1 4 ↔   10 po 1 12 13                                                                                                    | 🕺 😃 🔝 🔛 🕹            | 🕸 🕮 🖓 🕱         | 12             | a 🕇      | * 🚓 🗶           |                |
| IOWI ## # K 14 1 10 0 0 0 0 0 0                                                                                                    |                      |                 |                |          |                 |                |
| Layout Simulate 🗨 Columniayout AllColumns 🛫 🛃 - 🚳 - 🥵                                                                                                    | 3 - 🥰                |                 |                |          |                 |                |
| 🖉 sim - Default                                                                                                    | a Objects            |                 |                |          |                 | : # # X        |
| TInstance Design unit                                                                                                    | ▼ Name               |                 |                |          | A Value Kind    | Mode           |
| 🖬 🛄 top top                                                                                                    |                      |                 |                |          |                 |                |
| ⊕ i b HPS_SDRAM_Simulation_tb I                                                                                                    |                      |                 |                |          |                 |                |
| 🔒 🔟 pgm test_program I                                                                                                    | Processes (Active) = |                 |                |          |                 | : # # X        |
| std std '                                                                                                    | ▼ Name               | Type (filtered) | State          | Order    | Parent Path     | -              |
| 🕒 🧾 semaphore 🛛 std 🕴 🛨                                                                                                    | #INITIAL#94          |                 |                |          |                 | =              |
| 4 A                                                                                                    | ASSIGN#93            |                 |                |          |                 |                |
| Library × 🖓 sim ×                                                                                                    | #ASSIGN#93           |                 |                |          |                 | -              |
| 0                                                                                                    |                      |                 |                |          |                 |                |
| Pil Transcript                                                                                                    |                      |                 |                |          |                 | - <u>+ n</u> × |
| Time: 0 ps Iteration: 0 Region: /QUESTA_MVC File:/HPS_SDRAM_Simulation/testbench/H                                                                                                    | PS_SURAM_Simulation  | tb/simulation/  | submodule      | s/quest  | a_mvc_svap1.svh | -              |
| ** Warning: (vsim-3770) failed to find user specified function 'questa_mvc_sv item_link' i<br>function 'questa_mvc_sv item_link' i                                                                                                    | n DFI C/C++ source   | files.          |                |          |                 |                |
| * ** Saminar (van-3770) Failed to find user merified function (meets are aviten linked                                                                                                    | count! in DRI C/C++  | source files.   | a abase a date | a) queau | a_me_avapatava  |                |
| Time: 0 ps Iteration: 0 Region: /OVESTA MVC File:/HPS SDRAM Simulation/testbench/H                                                                                                    | PS SDRAM Simulation  | tb/simulation/  | submodule      | s/quest  | a myc syapi.syh |                |
| # ** Warning: (vsim-3770) Failed to find user specified function 'questa mvc_sv_item_linked                                                                                                    | handles' in DPI C/C  | ++ source files |                |          |                 |                |
| # Time: 0 ps Iteration: 0 Region: /QUESTA_MVC File:/HPS_SDRAM_Simulation/testbench/H                                                                                                    | PS_SDRAM_Simulation  | _tb/simulation/ | submodule      | s/quest  | a_mvc_svapi.svh |                |
| # ** Warning: (vsim-3770) Failed to find user specified function 'questa_mvc_sv_item_linked_handles' in DPI C/C++ source files.                                                                                                    |                      |                 |                |          |                 |                |
| * Time: 0 ps Iteration: 0 Region: /QUESTA_WVC File:/RFS_SDRAM_Simulation/testbench/RFS_SDRAM_Simulation_th/simulation/submodules/questa_mvc_svapi.svh<br>at Marcing /unim_STDI Failed not find Haser manufied from the financial find to Edit (/iteration_the financial find)                                                                                                    |                      |                 |                |          |                 |                |
| *** Warning: (vam-sr/0) railed to find user specified function 'questa_wrou'rem_time_orgin' in DFI C/C++ source files.<br>Time: 0 ng Terration: 0. Refine NUC File:/HES STRAM Simulation/restament/HES STRAM Simulation/ubmodules/guesta myc systi.svb                                                                                                    |                      |                 |                |          |                 |                |
| # ** Warning: (vsim-3770) Failed to find user specified function 'guesta myc sv item time en                                                                                                    | d' in DPI C/C++ sou  | rce files.      |                |          |                 |                |
| Time: 0 ps Iteration: 0 Region: /QUESTA_MVC File:/NPS_SDMAM_Simulation/testbench/NPS_SDMAM_Simulation_tb/simulation/submodules/questa_mvc_svapi.svh                                                                                                    |                      |                 |                |          |                 |                |
| # ** Warning: (vsim-3770) Failed to find user specified function 'questa_mvc_sv_show' in DPI C/C++ source files.                                                                                                    |                      |                 |                |          |                 |                |
| # Time: 0 ps Iteration: 0 Region: /QUESTA_NVC File:/HPS_SDRAM_Simulation/testbench/HPS_SDRAM_Simulation_tb/simulation_tb/sim  |                      |                 |                |          |                 |                |
| * ** Warning: (vsim-s//v) failed to into user specified function (questa moves in DFI C/C++ SOUCE files.<br>This is no transition: 0 During: (MTSTID MOV File. (RDS SOUR Simplering Files SOUR Simplering Files).                                                                                                    |                      |                 |                |          |                 |                |
| ** Warning: (vsim-3770) Failed to find user specified function 'questa myc sy show item' i                                                                                                    | n DPI C/C++ source   | files.          | Bubbbbuure     | a/queau  | a_mvc_ovapi.ovu |                |
| # Time: 0 ps Iteration: 0 Region: /QUESTA MVC File:/HPS SDRAM Simulation/testbench/H                                                                                                    | PS SDRAM Simulation  | tb/simulation/  | submodule      | s/quest  | a mvc svapi.svh |                |
| # ** Warning: (vsim-3770) Failed to find user specified function 'questa_mvc_sv_set_time_rel                                                                                                    | ation' in DPI C/C++  | source files.   |                |          |                 |                |
| Time: 0 ps Iteration: 0 Region: /QUESTA_MVC File:/HPS_SDRAM_Simulation/testbench/H                                                                                                    | PS_SDRAM_Simulation  | tb/simulation/  | submodule      | s/quest  | a_mvc_svapi.svh |                |
| ** Warning: (VSIM-3770) failed to find user specified function 'questa mvc sv set time rel                                                                                                    | ation_pattern' in D  | PI C/C++ source | files.         |          |                 |                |
| 118: 0 ps iteration: 0 kegion: /gutoia_Avc file:/hrs_bikan_bimilation/testbench/m<br>4 ** Warning: (vsim=3770) Failed to find user specified function 'guesta avc sv set dont car                                                                                                    | e' in DPL C/C++ sou  | _tD/Similation/ | supercaute     | s/quesc  | a_mvc_svap1.svn |                |
| Time to a literation: (Person of the data data prototed subjects quest and the subject of the first of the subject of the subject and the subject and the subject of the subject and the subject and the su |                      |                 |                |          |                 |                |
| + ** Warning: (vsim-3770) Failed to find user specified function 'questa_mvo_sv_set_dont_care_pattern' in DFI C/C++ source files.                                                                                                    |                      |                 |                |          |                 |                |
| f Time: 0 ps Iteration: 0 Region: /QUESTA_HVC File:/HPS_SDRAM_Simulation/testbench/HPS_SDRAM_Simulation_tb/simulation/submodules/questa_mvc_svapi.svh                                                                                                    |                      |                 |                |          |                 |                |
| 8 ** Warning: (vsim-3770) failed to find user specified function 'questa mycev convert to precision' in DPI C/G++ source files.                                                                                                    |                      |                 |                |          |                 |                |
| * Marning: (vsim-3770) Failed to find user specified function (mests vin get version) in                                                                                                    | DPI C/C++ source *   | _to/similation/ | supsidule      | s/quest  | a_mvc_avap1.svn |                |
| <ul> <li>Time: 0 ps Iteration: 0 Region: /QUESTA MVC File:/HPS SDRAM Simulation/testbench/H</li> </ul>                                                                                                    | PS SDRAM Simulation  | tb/simulation/  | submodule      | a/queat  | a myc gyapi.gyb |                |
| * ** Warning: (vsim-3770) Failed to find user specified function 'questa vip get platform' i                                                                                                    | n DPI C/C++ source   | files.          |                |          |                 |                |
| # Time: 0 ps Iteration: 0 Region: /QUESTA_MVC File:/HPS_SDRAM_Simulation/testbench/H                                                                                                    | PS_SDRAM_Simulation  | _tb/simulation/ | submodule      | s/quest  | a_mvc_svapi.svh |                |
| VSIM 3>                                                                                                    |                      |                 |                |          |                 | -              |
| New One Delter O                                                                                                    |                      |                 |                |          |                 |                |
| hour of a reliar of house                                                                                                    |                      |                 |                | _        |                 | h.             |

③ シミュレーションを実行します。ModelSim のコンソールから "run 150us" を実行します。このコマンドで 150us のシミュレーションを実行します。完了までは、数分の時間を要します。完了すると以下のような画面 となります。

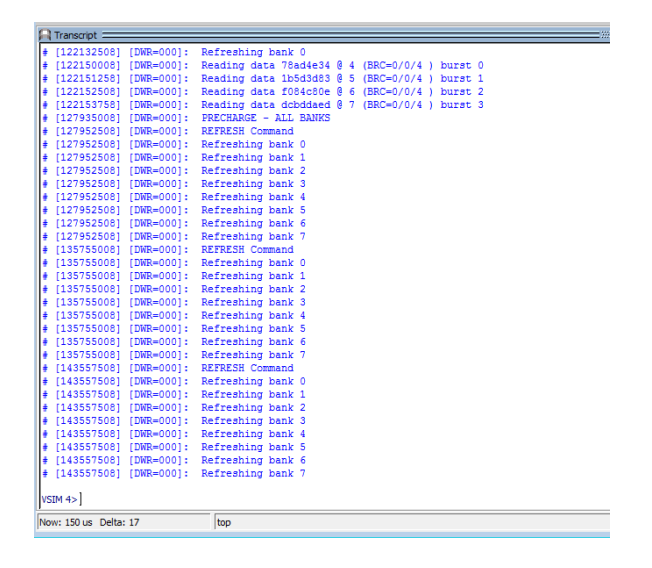

- ④ 波形の表示を行うと以下(一例)のようになります。Avalon-MM Traffic Generator の設定で、テスト・パターンの繰り返しを1回と指定したので、一連のシーケンスが完了した後に、test\_complete 信号が Hi となり処理が完了します。下図では、pass 信号が Hi となっているので、一連のテストが全て正常であることが確認できます。
  - ※SDRAM 側のアクセス信号は、全て不定となっています。HPS 側の SDRAM のモデルは提供されない ため、シミュレーション上では、すべて下図のように不定となります。これは仕様となりますので予めご了 承ください。

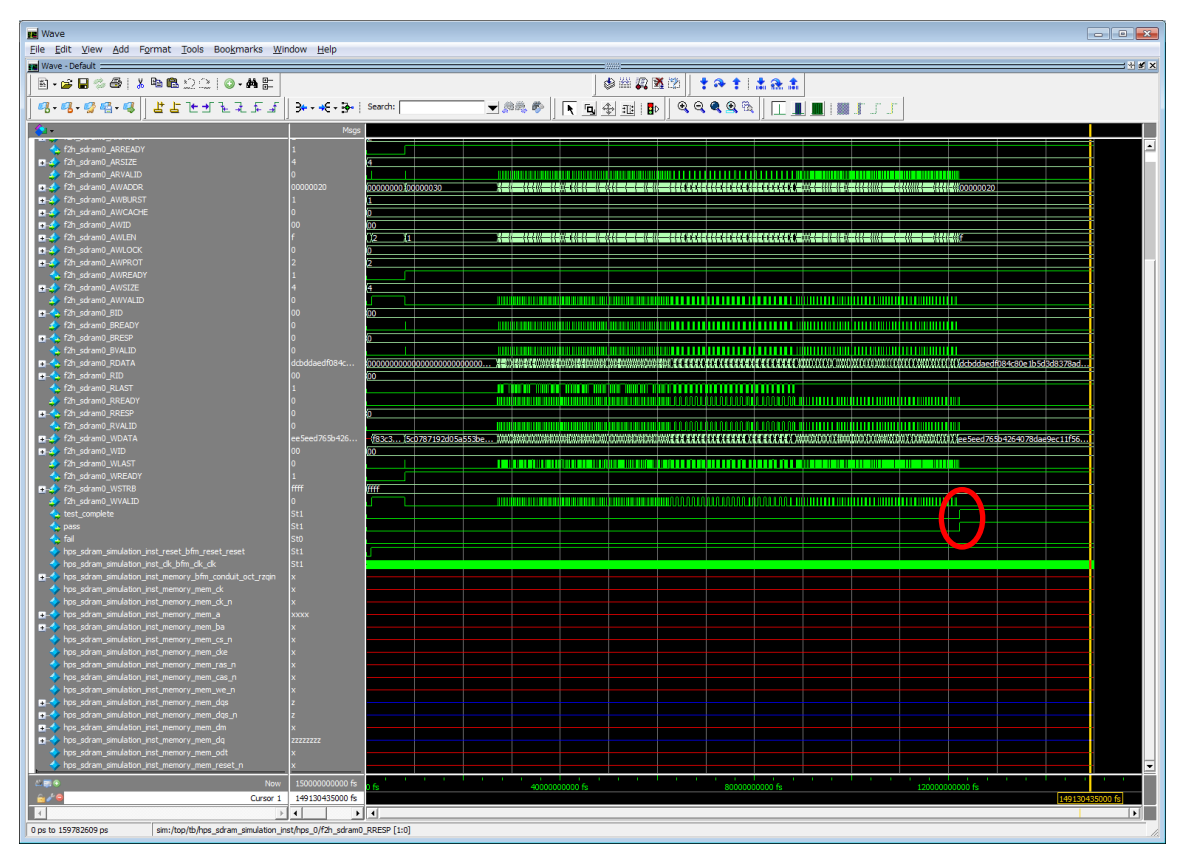

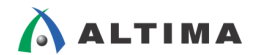

## 3. <u>詳細</u>

#### 3-1. test\_program.sv

以下が、test\_program.sv の本文となります。本例では、クロックの発行、リセットの制御、テスト用シーケンスの 実行などは、HPS\_SDRAM\_Simulation\_tb.v 内の各インスタンスが行っているので、このプログラムで行うのは、 HPS に対するリセット制御のみとなります。23 行から 25 行が該当の行となります。

```
timescale 1ns/1ns
 2
 ā
   //Console messaging level
    define VERBOSITY VERBOSITY_INFO
 4
 5
 67
   //BFM hierachy
    define HPS tb.hps_sdram_simulation_inst
 8
 9
10|module_test_program();
11
12
13
        import verbosity_pkg::*;
        import avalon_mm_pkg::*;
14
15
16
           Set
               verbosity before the test starts
17
           Qsys-generated testbench activates clock and reset BMFs
18
        //-
19
        initial begin
20
21
22
23
24
25
26
27
28
29
            set_verbosity(`VERBOSITY);
             `HPS.hps_0.fpga_interfaces.h2f_reset_inst.reset_assert();
            #100
             HPS.hps_O.fpga_interfaces.h2f_reset_inst.reset_deassert();
        end
   endmodule
```

#### 3-2. top.sv

以下が、top.sv の本文となります。test\_program.sv と Qsys が自動生成したテストベンチ・ファイル HPS\_SDRAM\_Simulation\_tb.v をインスタンスしたテストベンチのトップファイルとなります。

```
1|module top ();
2| HPS_SDRAM_Simulation_tb tb();
3| test_program pgm();
4|endmodule
```

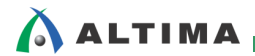

#### 3-3. load\_sim.tcl

以下が、load\_sim.tcl の本文となります。2行目から3行目が環境変数の設定です。作成した環境に合わせて正 しい値を設定します。7行目で Qsys が自動生成した msim\_setup.tcl を呼び出しています。10行目以降は、ライブ ラリのコンパイル、20行目で vsim コマンドのエイリアス (msim\_setup.tcl 内で定義)を実行しています。

1|# Set the hierarchy variables used in Qsys-generated msim\_setup.tcl 2 set TOP\_LEVEL\_NAME "top" 3 set SYSTEM\_INSTANCE\_NAME "tb" 4 set QSYS\_SIMDIR "...7HPS\_SDRAM\_Simulation/testbench" 5 6 # Source Qsys-generated script and set up alias commands used below source \$QSYS\_SIMDIR/mentor/msim\_setup.tcl 7 8 # Compile device library files 9 10 dev\_com 11 12 # Compile the design files in correct order 13 com 14 15 # Compile the additional test files 16 vlog -sv ./test\_program.sv -L altera\_common\_sv\_packages 17 vlog -sv ./top.sv 18 19 # Elaborate top level design 20 elab\_debug 21 22 23 # Load the waveform "do file" Tcl script do ./wave.do 24 25 # Log 26 add log -r sim:/top/tb/\*

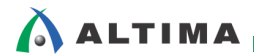

## <u> 改版履歴</u>

| Revision | 年月      | 概要   |
|----------|---------|------|
| 1        | 2014年8月 | 新規作成 |

#### 免責およびご利用上の注意

弊社より資料を入手されましたお客様におかれましては、下記の使用上の注意を一読いただいた上でご使用ください。

- 1. 本資料は非売品です。許可無く転売することや無断複製することを禁じます。
- 2. 本資料は予告なく変更することがあります。
- 本資料の作成には万全を期していますが、万一ご不明な点や誤り、記載漏れなどお気づきの点がありましたら、本資料を入手されました下記代理店までご一報いただければ幸いです。
   株式会社アルティマ ホームページ: http://www.altima.co.jp
   技術情報サイト EDISON: http://www.altima.jp/members/index.cfm
   株式会社エルセナ ホームページ: http://www.elsena.co.jp
   技術情報サイト ETS : http://www.elsena.co.jp/elspear/members/index.cfm
- 本資料で取り扱っている回路、技術、プログラムに関して運用した結果の影響については、責任を負いかねますのであらかじめご了承ください。
- 5. 本資料は製品を利用する際の補助的な資料です。製品をご使用になる際は、各メーカ発行の英語版の資料もあわせてご利用ください。